Tutorial untuk submit paper pada conference menggunakan platform CMT

## 1. Register Account

| Conference Management Tool × H |                                            | –              |
|--------------------------------|--------------------------------------------|----------------|
| ← → C º= cmt3.research.microsc | ft.com/User/Login?ReturnUrl=%2F            | @ Guest :      |
|                                |                                            | About CMT Docs |
|                                | Microsoft CMT                              |                |
|                                | Email *                                    |                |
|                                | Password *                                 |                |
|                                | Password Log In                            |                |
|                                | Forgot your password? New to CMT? Register |                |
|                                | Search help articles                       |                |
|                                |                                            |                |
|                                |                                            |                |

b. Tekan tombol "Register" pada halaman untuk melakukan pendaftaran user baru pada platform CMT.

| Microsoft CMT                             |   |  |  |  |  |
|-------------------------------------------|---|--|--|--|--|
| Email *                                   |   |  |  |  |  |
| Email                                     |   |  |  |  |  |
| Password *                                |   |  |  |  |  |
| Password                                  |   |  |  |  |  |
| Log In                                    |   |  |  |  |  |
| Forgot your password? New to CMT Register | ] |  |  |  |  |
| Search help articles                      | ] |  |  |  |  |
|                                           |   |  |  |  |  |

c. Lengkapi seluruh informasi pembuatan akun yang diminta dan klik tombol "Register" jika seluruh data telah dilengkapi.

| Create New Account                                                                                                    | Login Registration Res                                                                 | et Password                                                                                                    |
|----------------------------------------------------------------------------------------------------|----------------------------------------------------------------------------------------|----------------------------------------------------------------------------------------------------|
| Light Information     * First      Perconal Information   * Grant Researce   * Grant Researce * Grant Researce * Grant Researce * Grant Re                                                                                                    | Create New Accor                                                                       | unt                                                                                                    |
| <pre>final final f</pre> | Login information                                                                      |                                                                                                    |
| * Passod   * codem Passod   * codem Passod   * codem Passod   * first Name   * dial   * dial   * dia                                                                                                    | * Email                                                                                | Emai                                                                                                    |
| * comm Passed     Personal Information     * first Name   Maske intell   * istaine   * istaine <th>* Password</th> <th>Password</th>                                                                                                    | * Password                                                                             | Password                                                                                                    |
| Personal Information                                                                                                    | * Confirm Password                                                                     | Confirm Password                                                                                                    |
| * First Name   Wide trial   * Last Name   * Construction                                                                                                    | Personal Information                                                                   |                                                                                                    |
| Midle initial   i Lasi Name   Noname   Noname   Noname   Organization Name   Organization Name   Organization Name   Courty/Region   Security/Region   Security/Region   Security/Region   Organization Name   Organization Name <t< th=""><th>* First Name</th><th>First Name</th></t<>                                                                                                    | * First Name                                                                           | First Name                                                                                                    |
| * Last Name   Nokrame   * Organization Name   * Organization Name   • Organization Name   • Organization Name   • Organization                                                                                                    | Middle Initial                                                                         | Initial                                                                                                    |
| Notame   * Organization Name   * Organization Name   * Country/Region   Select   External Profile Information   Google Scholar Id   Google Scholar Id   Google Scholar Id   Biller Id   Biller Id   Orcito Id   Orcito Id   OpenReview Id   There the chanced so you set* Nor Market Terms Of Use, Data Access and Referition Policy and Physicy & Cookies. All conference and registration data is captured and stored in the Use. I agree to the Moresont CMTs Author's Statement. Terms Of Use, Data Access and Referition Policy and Physicy & Cookies. All conference and registration data is captured and stored in the Use. I agree to the Moresont CMTs Author's Statement. Terms Of Use, Data Access and Referition Policy and Physicy & Cookies. All conference and registration data is captured and stored in the Use. I agree to the Moresont CMTs Author's Statement. Terms Of Use, Data Access and Referition Policy and Physicy & Cookies. All conference and registration data is captured and stored in the Use. I agree to the Moresont CMTs Author's Statement. Terms Of Use, Data Access and Referition Policy and Physicy & Cookies. All conference and registration data is captured and stored in the Use.                                                                                                    | * Last Name                                                                            | Last Name                                                                                                    |
| * Organization Name   * Country/Region   Select   External Profile Information   Google Scholar Id   Semantic Scholar Id   BLP Id   BLP Id   BLP Id   OpenReview Id   OpenReview Id   OpenReview Id   OpenReview Id   Information                                                                                                    | Nickname                                                                               | Nickname                                                                                                    |
| * County/Region Select   External Profile Information Google Scholar Id Google Scholar Id Bemantic Scholar Id Bemantic Scholar Id Bell Pi Bell Bi Bell Pi Bell Bi Bell Bi Bell Bi Bel                                                | * Organization Name                                                                    | Organization Name                                                                                                    |
| External Profile Information                                                                                                    | * Country/Region                                                                       | Select 🗸                                                                                                    |
| Google Scholar Id   Google Scholar Id   BER Pid   DEL Pid   DEL Pid   ORCID Id   OrRCID Id   OpenReview Id                                                                                                    | External Profile Inform                                                                | nation                                                                                                    |
| Semantic Scholar Id   DBLP Id   DCID Id   OcciD Id   OpenReview Id                                                                                                    | Google Scholar Id                                                                      | Google Scholar Id                                                                                                    |
| DBLP Id   DBLP Id   ORCiD Id   OpenReview Id                                                                                                    | Semantic Scholar Id                                                                    | Semantic Scholar Id                                                                                                    |
| ORCID Id   OpenReview Id                                                                                                    | DBLP Id                                                                                | DBLP Id                                                                                                    |
| OpenReview Id         Verification         Enter the characters you see*         New J Audo         Verification         I agree to the Microsoft CMT's Author's Statement. Terms Of Use, Data Access and Retention Policy and Privacy & Cookies. All conference and registration data is captured and stored in the US.         I agree to the Microsoft CMT's Author's Statement. Terms Of Use, Data Access and Retention Policy and Privacy & Cookies. All conference and registration data is captured and stored in the US.         No, thanks                                                                                                    | ORCID Id                                                                               | ORCID Id                                                                                                    |
| Verification Enter the characters you see* New J Audio I agree to the Microsoft CMT's Author's Statement, Terms Of Use, Data Access and Retention Policy and Privacy & Cookies. All conference and registration data is captured and stored in the US.  No, thanks                                                                                                    | OpenReview Id                                                                          | OpenReview Id                                                                                                    |
| Enter the characters you see* New   Audio Will Public I agree to the Microsoft CMT's Author's Statement, Terms Of Use, Data Access and Retention Policy and Privacy & Cookies. All conference and registration data is captured and stored in the US.  No, thanks                                                                                                    | Verification                                                                           |                                                                                                    |
|                                                                                                    | Enter the characters you see"<br>New [ Audio<br>USER<br>I agree to the Microsoft CMT's | i Author's Statement, Terms Of Use, Data Access and Retention Policy and Privacy & Cockies. All conference and registration data is captured and stored in the US. |
|                                                                                                    | _                                                                                      |                                                                                                    |

d. Setelah menekan tombol "Register" halaman web akan menampilkan informasi bahwa link aktivasi akun telah dikirimkan melalui email.

| Welcome to CMT !                                                                                                    |
|----------------------------------------------------------------------------------------------------|
| Your account has been registered, please verify it by clicking the activation link that has been sent to this email address.                                                                                                    |
| If you do not receive the activation link                                                                                                    |
| If you do not receive our mail to activate account, the following are some of the possible reasons for the problem.                                                                                                    |
| 1. You typed in an incorrect email address.                                                                                                    |
| 2. Slow mail processing at your email server.                                                                                                    |
| 3. Your mailbox has exceeded quota.                                                                                                    |
| 4. Spam filters configured at your mailbox or email server have marked the email as spam.                                                                                                    |
| 5. There are connection issue with your email server.                                                                                                    |
| CMT could not address issues related to your mailbox or mail server. You could probably try to use an email account such as Hotmail. Outlook. Gmail. or Yahoo! Mail. You will be able to chance email address with your account |
| later.                                                                                                    |
|                                                                                                    |

e. Periksa email yang digunakan untuk mendaftar sebelumnya, kemudian tekan link aktivasi untuk mengaktifkan akun yang baru di daftarkan.

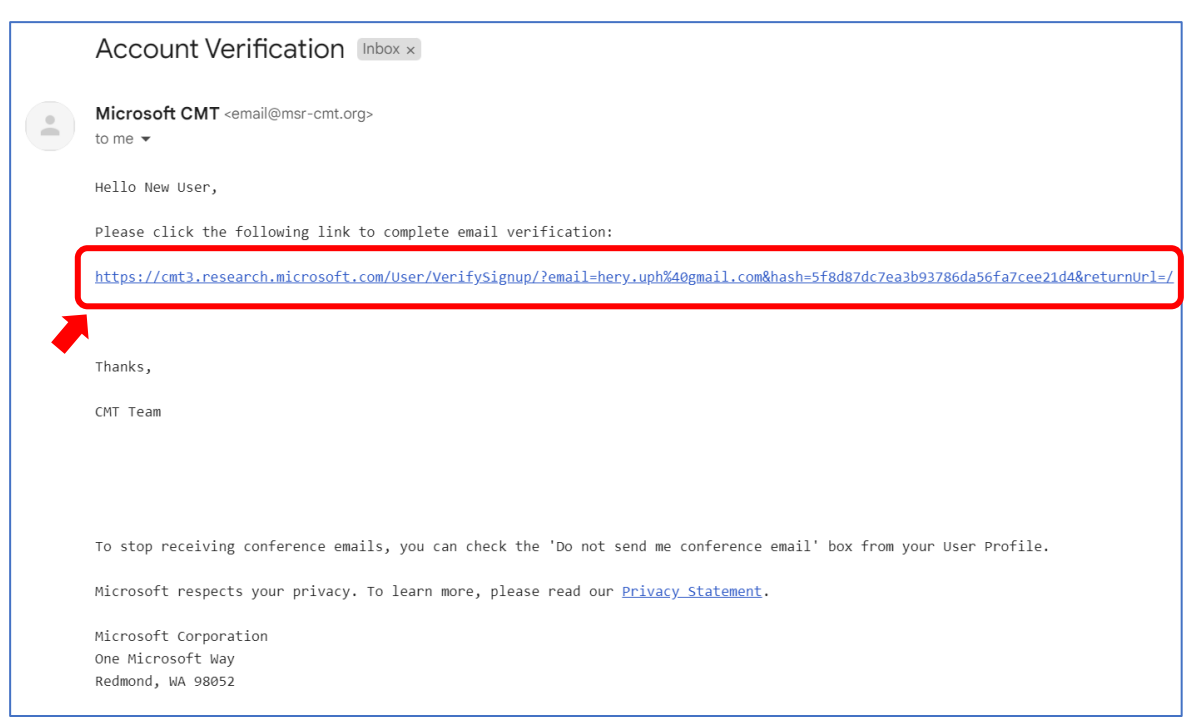

f. Setelah menekan link yang ada dikirimkan melalui email, maka verifikasi akun yang baru telah berhasil dan akun baru telah selesai dibuat.

Login Registration Reset Password

## **Account Verification**

Hello New User, your account newuser@gmail.com has been verified, click here to log into CMT.

## 2. Login CMT

a. Setelah proses registrasi akun berhasil, silahkan kembali ke halaman <u>https://cmt3.research.microsoft.com</u> dan login menggunakan email dan password yang telah dibuat pada kolom yang tersedia dan klik tombol "Log In".

| Microsoft CMT  |                              |   |  |  |  |
|----------------|------------------------------|---|--|--|--|
| Email *        |                              |   |  |  |  |
| Email          |                              |   |  |  |  |
| Password *     |                              |   |  |  |  |
| Password       |                              |   |  |  |  |
|                | Log In                       | - |  |  |  |
| Forgot your pa | ssword? New to CMT? Register |   |  |  |  |
|                | Search help articles         |   |  |  |  |
|                |                              |   |  |  |  |

b. Setelah berhasil login, pengguna akan diarahkan ke halaman utama yang berisi "Conference List".

|                 |                                   |                                            | Search help articles Q New User -                       |  |  |  |  |
|-----------------|-----------------------------------|--------------------------------------------|---------------------------------------------------------|--|--|--|--|
| Conference List |                                   |                                            |                                                         |  |  |  |  |
| I Conferences   |                                   |                                            | type to filter                                          |  |  |  |  |
| Start Date      | Location                          | External URL                               | Contact                                                 |  |  |  |  |
|                 |                                   |                                            |                                                         |  |  |  |  |
|                 |                                   |                                            |                                                         |  |  |  |  |
|                 | t<br>Il Conferences<br>Start Date | t<br>Il Conferences<br>Start Date Location | t<br>II Conferences<br>Start Date Location External URL |  |  |  |  |

## 3. Submit Paper

 a. Klik tab <sup>1</sup>"All Conferences", kemudian ketik <sup>2</sup>"ICTIIA" pada kolom pencarian (sistem akan otomatis akan melakukan pencarian dan filter data tanpa perlu menekan "Enter"). Pilih conference ICTIIA dengan keterangan berikut: Name The 2nd International Conference on Technology Innovation and Its Applications 2024

Start Date9/12/2024LocationMedan, IndonesiaExternal URLhttps://ictiia.uph.edu

| Conference List<br>My Conferences (0) All Conferences                               |            |                      |                        |
|-------------------------------------------------------------------------------------|------------|----------------------|------------------------|
| Name                                                                                | Start Date | Location             | External URL           |
| The 2nd International Conference on Technology Innovation and Its Applications 2024 | 9/12/2024  | Medan, Indonesia     | https://ictiia.uph.edu |
| International Conference on Technology Innovation and Its Applications              | 9/23/2022  | Tangerang, Indonesia | http://ictiia.uph.edu  |
|                                                                                     |            |                      |                        |

b. Setelah memilih conference yang sesuai dengan keterangan sebelumnya, pengguna akan diarahkan ke halaman "Author Console" untuk melakukan submit artikel / paper.

| Submissions                             | Search help articles Q Help Center - Select | Your Role : Author - ICTIIA2024 - New User - |
|-----------------------------------------|---------------------------------------------|----------------------------------------------|
| Author Console                          |                                             |                                              |
| + Create new submission                 | 0 - 0 of 0 «« «                             | 1 » »» Show: 25 50 100 All Clear All Filters |
| Paper ID Title                          |                                             |                                              |
| Core Core Core Core Core Core Core Core | Ow                                          | Files Actions                                |

c. Untuk melakukan submit paper. Tekan tombol "+ Create New Submission" yang terletak dikiri atas halaman "Author Console".

| Submissions             |       | Search help articles | Q Help Center -   | Select Your Role : | Author - | ICTIIA2024 - | New User 👻        |
|-------------------------|-------|----------------------|-------------------|--------------------|----------|--------------|-------------------|
| Author Console          |       |                      |                   |                    |          |              |                   |
| + Create new submission |       |                      | 0 - 0 of <b>0</b> | «« « <b>1</b> » »» | Show: 25 | 50 100 All   | Clear All Filters |
| Paper ID                | Title |                      |                   |                    |          |              |                   |
|                         |       |                      | Clear             | Files              |          | Actions      |                   |
| Clear                   |       |                      | Ciear             |                    |          |              |                   |

d. Isi semua data dari form submission yang ada (untuk artikel paper harus dalam format .PDF) dan klik tombol "Submit".

| Submissions                                                        |                                                                                                    |                                                                             | Search help articles                                                 | Q Help Center *                                        | Select Your Role :                               | Author -          | ICTIIA2024 -     | New User |
|--------------------------------------------------------------------|----------------------------------------------------------------------------------------------------|-----------------------------------------------------------------------------|----------------------------------------------------------------------|--------------------------------------------------------|--------------------------------------------------|-------------------|------------------|----------|
| Create New                                                         | v Submission                                                                                                    |                                                                             |                                                                      |                                                        |                                                  |                   |                  |          |
| Dear Author, Welco<br>situation, please pro<br>https://www.overlea | ome to ICTIIA 2024, it is an honour to have you jo<br>epare your paper comply with IEEE conference<br>if.com/gallery/tagged/ieee-official | oin to this conference. Your submis<br>paper format, in here: https://www.i | sion should have strictly betweer<br>eee.org/conferences/publishing/ | n 4 to 6 pages, other the<br>/templates.html or if you | an that will be rejected<br>want to use Overleaf | I. In order to av | bid any uncomfor | table    |
| TITLE AND ABSTRAC                                                  | т                                                                                                    |                                                                             |                                                                      |                                                        |                                                  |                   |                  |          |
| * Tit                                                              | tle Title                                                                                                    |                                                                             |                                                                      |                                                        |                                                  |                   |                  |          |
| * Abstra                                                           | ct                                                                                                    |                                                                             |                                                                      |                                                        |                                                  |                   |                  |          |
|                                                                    |                                                                                                    |                                                                             |                                                                      |                                                        |                                                  |                   |                  |          |
|                                                                    |                                                                                                    |                                                                             |                                                                      |                                                        |                                                  |                   |                  |          |
|                                                                    |                                                                                                    |                                                                             |                                                                      |                                                        |                                                  |                   |                  |          |
|                                                                    |                                                                                                    |                                                                             |                                                                      |                                                        |                                                  |                   |                  |          |
|                                                                    |                                                                                                    |                                                                             |                                                                      |                                                        |                                                  |                   |                  |          |
|                                                                    | 1000 characters left                                                                                                    | ĥ                                                                           |                                                                      |                                                        |                                                  |                   |                  |          |
| AUTHORS *                                                          |                                                                                                    |                                                                             |                                                                      |                                                        |                                                  |                   |                  |          |
| You may add your coaul                                             | thors.                                                                                                    |                                                                             |                                                                      |                                                        |                                                  |                   |                  |          |
| Primary Contact                                                    | Email                                                                                                    | First Name                                                                  | Last Name                                                            | Organization                                           |                                                  |                   | Country/Reg      | gion     |
| ۲                                                                  | hery.uph@gmail.com                                                                                                    | Hery                                                                        | UPH                                                                  | Universitas Pelita Hara                                | ban                                              |                   |                  | × 1      |
| Email                                                              | + Add                                                                                                    |                                                                             |                                                                      |                                                        |                                                  |                   |                  |          |
| nter email to add new auth                                         | 107.                                                                                                    |                                                                             |                                                                      |                                                        |                                                  |                   |                  |          |
| FILES                                                              |                                                                                                    |                                                                             |                                                                      |                                                        |                                                  |                   |                  |          |
| ou can upload from 1 to 1                                          | files. Maximum file size is 10 Mb. We accept pdf formats.                                                                                 |                                                                             |                                                                      |                                                        |                                                  |                   |                  |          |
|                                                                    |                                                                                                    |                                                                             |                                                                      |                                                        |                                                  |                   |                  |          |
|                                                                    |                                                                                                    |                                                                             | -or-                                                                 |                                                        |                                                  |                   |                  |          |
|                                                                    |                                                                                                    |                                                                             | Upload from Computer                                                 |                                                        |                                                  |                   |                  |          |
|                                                                    |                                                                                                    |                                                                             |                                                                      |                                                        |                                                  |                   |                  |          |
| ADDITIONAL OUEDTION                                                | 15                                                                                                    |                                                                             |                                                                      |                                                        |                                                  |                   |                  |          |
| ADDITIONAL QUESTION                                                |                                                                                                    |                                                                             |                                                                      |                                                        |                                                  |                   |                  |          |
| . Submission to                                                    | ICTIIA 2024 *                                                                                                    | s my concern to responsible for the                                         | local access of the originality and                                  | ad their respective inform                             | nation within my pape                            |                   |                  |          |
| . Submission to<br>Herewith I send y                               | ICTIIA 2024 * vou my paper to be reviewed for ICTIIA 2024. It is                                                                          | s my concern to responsible for the                                         | e legal aspect of the originality ar                                 | nd their respective inform                             | nation within my pape                            | r.                |                  |          |
| . Submission to<br>Herewith I send y                               | ICTIIA 2024 *<br>rou my paper to be reviewed for ICTIIA 2024. It is                                                                       | s my concern to responsible for the                                         | legal aspect of the originality ar                                   | nd their respective inform                             | nation within my pape                            | r.                |                  |          |
| . Submission to<br>Herewith I send y                               | ICTIIA 2024 *<br>rou my paper to be reviewed for ICTIIA 2024. It is                                                                       | s my concern to responsible for the                                         | legal aspect of the originality ar                                   | nd their respective inforr                             | nation within my pape                            | r.                |                  |          |

e. Paper yang tersubmit akan terlihat pada halaman "Author Console" sesuai dengan converence yang diikuti.

| Author      | r Console                     |                                |                                                                       |
|-------------|-------------------------------|--------------------------------|-----------------------------------------------------------------------|
| + Create ne | w submission                  |                                | 1 - 1 of 1 «« « 1 » »» Show: 25 50 100 All Clear All Filters          |
| Paper ID    | Title                         | Files                          | Actions                                                               |
|             |                               |                                |                                                                       |
| 9           | Paper ICTIIA<br>Show abstract | Submission files:<br>Paper.pdf | Submission:<br>I Edit Submission I Edit Conflicts × Delete Submission |

f. Seluruh informasi mengenai status paper akan diinfokan secara otomatis kepada pengguna melalui email yang terdaftar pada akun CMT.